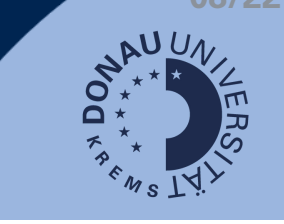

Wenn Sie mehrere Aktivitäten in der Bewertung zusammenfassen wollen, bietet sich die Erstellung von Kategorien in der Bewertungsübersicht an.

## Kategorie hinzufügen

- 1. Klicken Sie auf Bewertungen (1).
- 2. Navigieren Sie zu Einstellungen (2) > Setup für Bewertungen (3).
- 3. Klicken Sie auf Kategorie hinzufügen (4).

| E Noodle   Donau-Uni                                                      | versität Krems Hilfe - Deutsch (de) -                                                                                                    |                                         |                                | ۹ 🖡          |
|---------------------------------------------------------------------------|----------------------------------------------------------------------------------------------------|-----------------------------------------|--------------------------------|--------------|
| Dashboard      Muster_SCDLL      Teilnehmer/innen      Bewertungen      1 | Setup für Bewertungen           Anzeigen         Einstellungen         Bewertungsskalen         Lernziele         Notenstufen           Setup für Bewertungen         Einstellungen zur Kursbewertung         Grundeinstellu | Import Export 2                         |                                |              |
| Abschnitte 👻                                                              | Name                                                                                                    | Gewichtungen                            | Beste Bewertung                | Aktionen     |
| Ownload Center                                                            | Musterkurs                                                                                                    |                                         |                                | Bearbeiten + |
| C Allgemeines                                                             | 1 🚽 Self-Check #1                                                                                                    | 3,553                                   | 14,00                          | Bearbeiten - |
| C Frühling                                                                | 1 🖕 Reflexionen zur ersten Einheit                                                                                                    | 25,381                                  | 100,00                         | Bearbeiten * |
| 🗅 Sommer                                                                  | 1 😵 Self-Check #2                                                                                                    | 5,076                                   | 20,00                          | Bearbeiten + |
| 🗅 Herbst                                                                  | 1 💩 Seminararbeit #1                                                                                                    | 25,381                                  | 100,00                         | Bearbeiten * |
| D Winter                                                                  | 1 🥪 Test                                                                                                    | 2,538                                   | 10,00                          | Bearbeiten + |
| C Thema 5                                                                 | 1 😃 Seminararbeit #2                                                                                                    | 25,381                                  | 100,00                         | Bearbeiten 👻 |
| 🗅 Thema 7                                                                 | I 🖕 Mein Weihnachtswunsch                                                                                                    | 12,69                                   | 50,00                          | Bearbeiten - |
| 🗅 Thema 8                                                                 | I 👃 Anwesenheit Modul 1                                                                                                    | 0,0                                     | teilgenommen (2,00)            | Bearbeiten * |
| 🗅 Thema 9                                                                 | $\Sigma$ Summe für den Kurs                                                                                                    |                                         | 394,00                         | Bearbeiten - |
| 🗅 Thema 10                                                                | Änderungen speichern                                                                                                    | 4                                       |                                |              |
| 🛗 Kalender                                                                | Katego                                                                                                    | rie hinzufügen Bewertungsaspekt hinzufi | igen Lernzielaspekt hinzufügen |              |

4. Benennen Sie die Kategorie und klicken Sie auf Änderungen speichern.

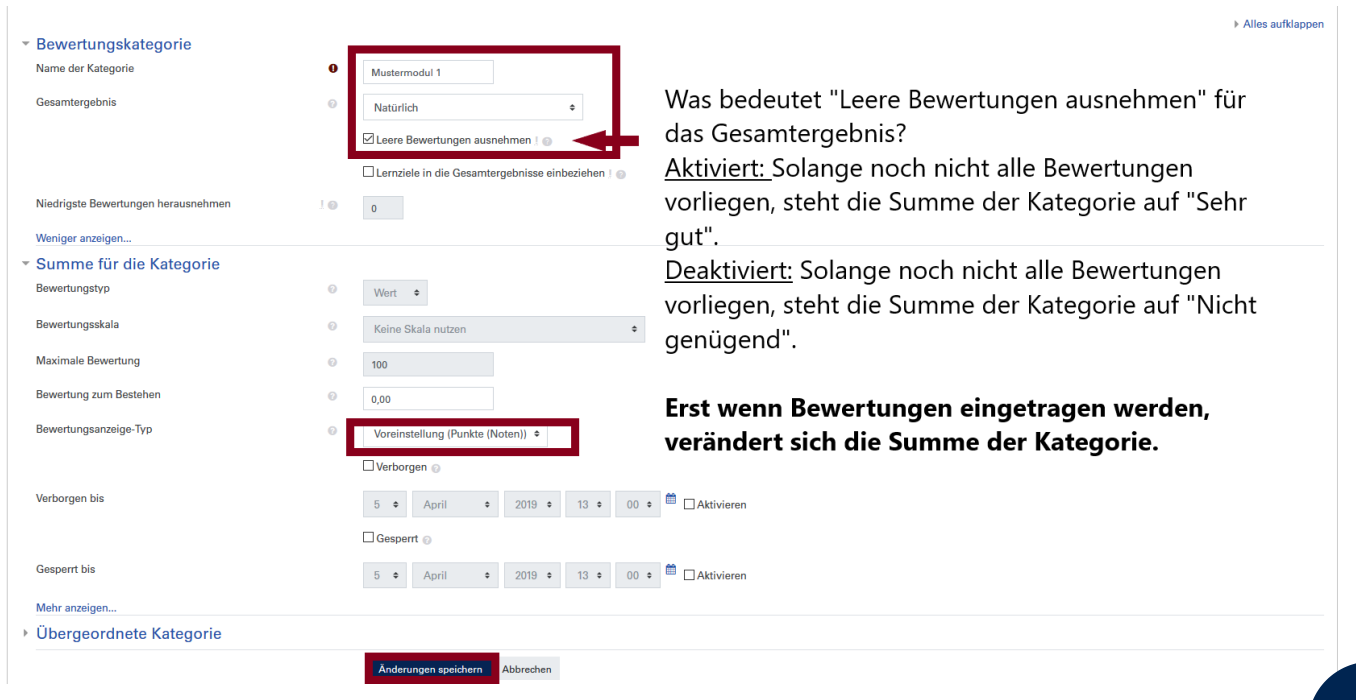

## Aktivitäten zur jeweiligen Kategorie zuweisen

Auf den Pfeil neben der jeweiligen Aktivität klicken.

| Setup für Bewertungen                                       |                                   |                     |              |              |
|-------------------------------------------------------------|-----------------------------------|---------------------|--------------|--------------|
| Anzeigen Einstellungen Bewertungsskalen Lernziele Not       | tenstufen Import Export           |                     |              |              |
| Setup für Bewertungen Einstellungen zur Kursbewertung Grund | deinstellungen: Bewerterübersicht |                     |              |              |
| lame                                                        | Gewichtungen ⊘                    | Beste Bewertung     | Aktionen     | Auswahl      |
| Musterkurs                                                  |                                   |                     | Bearbeiten * | Alle / Keine |
| 1 🥪 Self-Check #1                                           | 3,553                             | 14,00               | Bearbeiten - |              |
| 1 🞍 Reflexionen zur ersten Einheit                          | 25,381                            | 100,00              | Bearbeiten - |              |
| 1 💡 Self-Check #2                                           | 5,076                             | 20,00               | Bearbeiten - |              |
| 1 🖕 Seminararbeit #1                                        | 25,381                            | 100,00              | Bearbeiten + |              |
| 1 🥥 Test                                                    | 2,538                             | 10,00               | Bearbeiten + |              |
| 1 🞍 Seminararbeit #2                                        | 25,381                            | 100.00              | Bearbeiten - |              |
| 1 🎍 Mein Weihnachtswunsch                                   | 12,69                             | 50,00               | Bearbeiten - |              |
| 1 Anwesenheit Modul 1                                       | 0,0                               | teilgenommen (2,00) | Bearbeiten - |              |
| Verschieben                                                 | 0,0                               | -                   | Bearbeiten + | Alle / Keine |
| $\Sigma$ Summe für Mustermodul 1                            |                                   | 0.00                | Bearbeiten * |              |
| ∑ Summe für den Kurs                                        |                                   | 394,00              | Bearbeiten - |              |

Jetzt können die Aktivitäten verschoben werden, indem man auf den betreffenden Bereich klickt.

| a                                                                                                    |
|----------------------------------------------------------------------------------------------------|
| Anwesenheit Modul 1 (Verschieben)                                                                               |
| Masternedul 1                                                                                                   |
| e de la companya de la companya de la companya de la companya de la companya de la companya de la companya de l |
| c .                                                                                                    |
| Abbrechen                                                                                                    |

Die Aktivitäten, die nun unter dieser Kategorie stehen, werden nun zur Summe für das "Mustermodul 1" gerechnet.

| 1 🖿 Mustermodul 1                                  | 15,228 | -                   | Bearbeiten - | Alle / Keine |
|----------------------------------------------------|--------|---------------------|--------------|--------------|
| 1 🚇 Anwesenheit Modul 1                            | 0,0    | teilgenommen (2,00) | Bearbeiten + |              |
| 1 🞍 Mein Weihnachtswunsch                          | 83,333 | 50.00               | Bearbeiten * |              |
| 1 🖉 Test                                           | 16,667 | 10,00               | Bearbeiten - |              |
| Summe für Mustermodul 1     60,00     Bearbeiten - |        |                     |              |              |
| ∑ Summe für den Kurs                               |        | 394,00              | Bearbeiten * |              |
| Anderungen speidvern                               |        |                     |              |              |

## Verbergen der Kurssumme

Bis die endgültige Note vorliegt, wird empfohlen, die Summe für das Mustermodul zu verbergen.

Optional kann hier auch ein Datum aktiviert werden, bis zu dem die Summe für die Kategorie verborgen wird. Klicken Sie anschließend auf "Änderungen speichern".

| <ul> <li>Summe f ür die Kategorie</li> </ul> |   |                                                      |
|----------------------------------------------|---|------------------------------------------------------|
| Bewertungstyp                                | 0 | Wert •                                               |
| Bewertungsskala                              | Ø | Keine Skala nutzen                                   |
| Maximale Bewertung                           | 0 | 100                                                  |
| Bewertung zum Bestehen                       | 0 | 0,00                                                 |
| Bewertungsanzeige-Typ                        | 0 | Voreinstellung (Punkte (Noten)) +                    |
|                                              |   | 🗹 Verborgen 💿                                        |
| Verborgen bis                                |   | 5 € April € 2019 € 13 € 00 € <sup>6</sup> Aktivieren |
|                                              |   | Gespert                                              |